Программное обеспечение "StorkAccess"

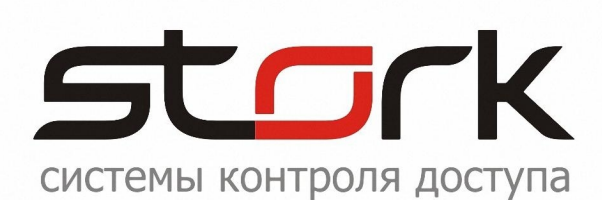

# МОДУЛЬ ВИДЕОВЕРИФИКАЦИИ

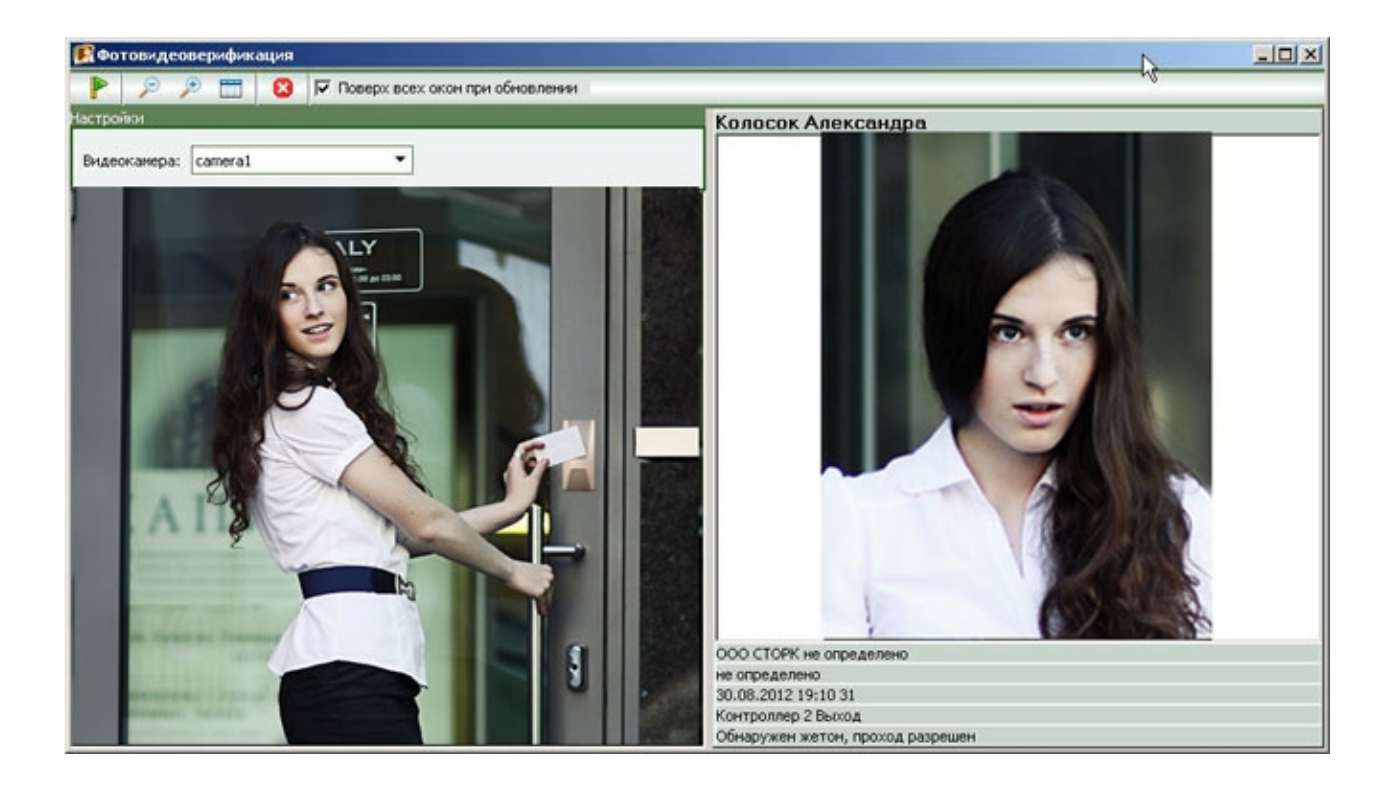

## СОГЛАШЕНИЕ О КОНФИДЕНЦИАЛЬНОСТИ

В соответствии с законодательством о защите авторских прав содержимое данного документа запрещается передавать и цитировать третьим лицам, делать копии целиком или частями без письменного согласия компании Stork.

#### ИСТОРИЯ ДОКУМЕНТА

| Дата                | Ф.И.О.<br>ответственного<br>лица | Примечания                 |
|---------------------|----------------------------------|----------------------------|
| 30 апреля 2013 года | Колосок А.И.                     | Первая редакция документа. |
|                     |                                  |                            |
|                     |                                  |                            |
|                     |                                  |                            |
|                     |                                  |                            |
|                     |                                  |                            |
|                     |                                  |                            |
|                     |                                  |                            |
|                     |                                  |                            |
|                     |                                  |                            |
|                     |                                  |                            |
|                     |                                  |                            |
|                     |                                  |                            |
|                     |                                  |                            |
|                     |                                  |                            |
|                     |                                  |                            |

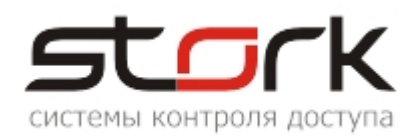

## СОДЕРЖАНИЕ:

| СОГЛАШЕНИЕ О КОНФИДЕНЦИАЛЬНОСТИ                                                                                                    | 2      |
|----------------------------------------------------------------------------------------------------|--------|
| ИСТОРИЯ ДОКУМЕНТА                                                                                                    | 2      |
| СОДЕРЖАНИЕ:                                                                                                    | 3      |
| 1. ОБЩИЕ СВЕДЕНИЯ                                                                                                    | 4      |
| 2. ОРГАНИЗАЦИЯ РАБОЧЕГО МЕСТА                                                                                                    | 4      |
| <ul><li>2.1 Режим простого видеоконтроля проходящих сотрудников</li><li>2.2 Режим видеоконтроля с подтверждением прохода</li></ul> | 4<br>6 |
| 3. НАСТРОЙКА ФУНКЦИИ ВИДЕОВЕРИФИКАЦИИ                                                                                              | 9      |
| 4. ЗАПУСК ФУНКЦИИ ВИДЕОВЕРИФИКАЦИИ                                                                                                 | 11     |

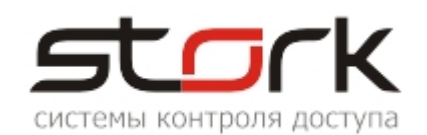

#### 1. ОБЩИЕ СВЕДЕНИЯ

Функция видеоверификации входит в состав программного комплекса StorkAccess и реализована, начиная с пятой версии программного обеспечения. Список интегрированных систем видеонаблюдения Вы можете уточнить в службе технической поддержки компании. Данный модуль предназначен для визуальной идентификации владельца пропуска при его проходе через точку доступа с изображением, получаемым с видео камеры, закрепленной за данной точкой прохода. Кроме этого видеоверификация позволяет отслеживать перемещение сотрудников с чужими пропусками. Работа модуля заключается в следующем. Сотрудник подносит жетон к считывателю, при этом у охранника на экране монитора появляется видеоизображение сотрудника и окно с фотографией и информацией о сотруднике. Таким образом, охранник может определить соответствие по своему жетону проходит сотрудник или нет. Видеоверификация применяется непосредственно на проходных или контрольно-пропускных пунктах (КПП) как дополнительная мера защиты от несанкционированного прохода. Работа модуля возможна в двух режимах: Простой видеоконтроль проходящих сотрудников и режим контроля с подтверждением прохода, когда решение о доступе принимает охранник. Кроме этого видеоверификация позволяет отслеживать перемещение сотрудников с чужими пропусками.

### 2. ОРГАНИЗАЦИЯ РАБОЧЕГО МЕСТА

Выполните установку программного обеспечения Г Программа Менеджер системы (АРМ Оператора) персональном компьютере проходной или КПП. Для выполнения данных действий обратитесь к руководству по установке.

Выполните настройку подключения программного обеспечения к базе данных SkudStork. Для выполнения данных действий обратитесь к руководству по настройке программного обеспечения.

Д По умолчанию в системе профилю "Охранник" не назначено ни одной из функций. Мы оставляем это право за Вами.

Для настройки рабочего места зайдите в систему StorkAccess с правами Администратора СКУД. Процедура входа в систему с правами администратора описана в руководстве по настройке.

#### 2.1 Режим простого видеоконтроля проходящих сотрудников

Для настройки данного режима необходимо в закладке StorkManager окна СКУД StorK раскройте раздел "Операторы" и двойным нажатием левой кнопки мыши выберите вкладку "Профили операторов". В открывшемся окне "Профили операторов" выберите для редактирования существующий профиль "Охранник" (для данных целей может быть создан другой профиль) и нажмите кнопку "Редактирование профиля оператора...".

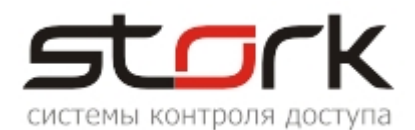

| 🎩 АРМ оператора СКД СторК             |                                                 |          |
|---------------------------------------|-------------------------------------------------|----------|
| Разделы Настройки Справка             |                                                 |          |
| 📌 Привилегии                          |                                                 |          |
| операторов                            |                                                 |          |
| StorkManager                          | 🔛 Привилегии операторов                         |          |
| 🕀 🦉 Оборудование                      |                                                 |          |
| на Пользователи                       | Привилески опуратиров                           |          |
| • • • • • • • • • • • • • • • • • • • | Наименование Примечание Доступ к Подразделениям | Доступ к |
| Удаленное управление                  | Инженер Полный                                  | Полный   |
| 📃 🗟 Операторы                         | Отдел кадров Полный                             | Полный   |
| 📉 🌂 😤 Список операторов 🛛 🦯           | Охранник Полный                                 | Полный   |
| Профили операторов                    |                                                 | -        |
| 😰 Привилегии операторов - редак       | тирование                                       | 1        |
| Объект                                |                                                 |          |
| Наименование:                         |                                                 |          |
| Охранник                              |                                                 |          |
|                                       |                                                 |          |
| Описание:                             |                                                 |          |
|                                       |                                                 |          |
|                                       |                                                 |          |
| Видимость считывателей                | Видимость подразделений                         | 1        |
| Полный                                | т Полный т                                      |          |
|                                       |                                                 | 1        |
|                                       |                                                 |          |
| Вилимость функций                     |                                                 | il i     |
| Финкция                               | Ins Upd Del Prn Say Brw Exc 🔺                   |          |
| Видеоверификация                      |                                                 |          |
| Видеокамеры                           |                                                 |          |
| Временные зоны                        |                                                 |          |
| Должности                             |                                                 |          |
| Жетоны                                |                                                 |          |
| Пинии свази                           |                                                 |          |
| Общие настройки системы               |                                                 |          |
| Объекты                               |                                                 |          |
|                                       |                                                 | -        |
|                                       | 1                                               |          |
| Сохранить Отмена                      |                                                 |          |
|                                       |                                                 |          |

В открывшемся окне "Привилегии операторов – редактирование" выберите функцию "Видеоверификация" и активируйте для нее привилегию BRW (возможность только просмотра раздела "Видеоверификация" программного обеспечения) установкой значка ✓, после чего нажмите кнопку "Сохранить". В описании к данному профилю рекомендуем сделать соответствующую отметку о назначении профиля.

Для назначения данного профиля охраннику в закладке StorkManager окна СКУД StorK раскройте раздел "Операторы" и двойным нажатием левой кнопки мыши выберите вкладку "Список операторов". В открывшемся окне нажмите кнопку "Новый оператор...". В открывшемся окне "Операторы – редактирование", заполните следующие поля:

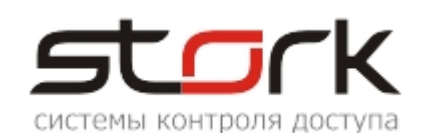

| 5torkManager          | 💽 Операторы        |                           |               |                    |         | _        |
|-----------------------|--------------------|---------------------------|---------------|--------------------|---------|----------|
| 🗄 🥒 Оборудование      |                    | A 🔞 😫                     |               |                    |         |          |
| 🕀 💷 Пользователи      |                    |                           |               |                    | _       |          |
| Охранная подсистема   |                    | Има пользователа СКИ П    | Полжность     | Привидетии достира | Погин   |          |
| 🗉 🔛 Состояние системы | S sdk              | имя пользователя скэд     |               | Отлеризиров        | admin   |          |
| Удаленное управление  |                    |                           | не определено | Сиделкадров        | admin   |          |
|                       | Рецепция           |                           | не определено | Отдел кадров       | rec     |          |
|                       |                    |                           | пе определено | отдел кадров       | roc     |          |
|                       | 💽 Операторы - реда | ктирование                |               |                    |         |          |
|                       | Параметры На       | астройки "красной кнопки" |               |                    |         |          |
| 🗄 🌍 правочники        |                    | crpower reaction monitor  |               |                    |         | _        |
| на 🔤 справочники 🖂    | Оператор           |                           |               | Учетная запись     |         |          |
|                       |                    |                           |               |                    |         |          |
|                       | Имя оператора:     |                           |               | Логин:             |         |          |
|                       | Стой Пропуск Пон   | кажевич                   |               | Stop               |         | 1 II I   |
|                       |                    |                           |               |                    |         | ·        |
|                       |                    |                           |               |                    |         | - II - I |
|                       | Лолжность:         |                           | - 🐼 丨         | *****              |         |          |
|                       | Acrimite 191       |                           |               | Полтверудение г    | anong   |          |
|                       | Пользователь СКУ,  | д:                        | -             | *****              | dposint |          |
|                       |                    |                           |               |                    |         |          |
|                       | Привилегии достуг  | а:) Охранник              | <b>•</b>      |                    |         |          |
|                       |                    |                           |               |                    |         |          |
|                       |                    | Инженер                   |               |                    |         |          |
|                       |                    | Не определено             |               |                    |         | _        |
|                       | Сохранить          | Охранник                  |               |                    |         |          |
|                       |                    | Супервайзер               |               |                    |         |          |
|                       |                    |                           |               |                    |         |          |
|                       |                    |                           |               |                    |         |          |
| В ни                  | спадающем сі       | писке                     |               |                    |         |          |

В ниспадающем списке "Привилегии доступа" выберите привилегию "Охранник" и назначьте ее созданному оператору, нажав кнопку "Сохранить".

| Должность:          | Секьюрити 💌 🆓              |
|---------------------|----------------------------|
| Пользователь СКУД:  | Стой Пропуск Покажишевич 🔽 |
| Привилегии доступа: | Стой Пропуск Покажишевич   |

Если данное лицо имеется в базе

данных сотрудников системы, выберите его ФИО и должность в ниспадающих списках "Пользователь СКУД" и "Должность".

#### 2.2 Режим видеоконтроля с подтверждением прохода

В этом режиме, решение о доступе принимает охранник.

Д Прежде чем настраивать данный режим, убедитесь в том, что на вашем компьютере есть файл RedButton.exe. Путь для запуска «Красной кнопки», в случае отсутствия ярлыка — C:\Program Files\StorK\ RedButton.exe.

Для настройки этого режима выполните последовательность действий, описанную в разделе документа простого предыдущем («Режим видеоконтроля проходящих сотрудников»). После назначения профиля Параметры Настройки "красной кнопки" охраннику заполнения вклалки И «Параметры», необходимо заполнить вкладку «Настройки «красной кнопки».

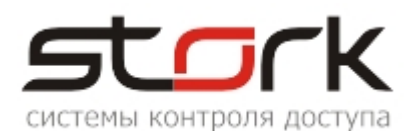

| 🕼 Операторы - редактирование         |  |
|--------------------------------------|--|
| Параметры Настройки "красной кнопки" |  |
| Канал (считыватель):                 |  |
| Сохранить Отмена                     |  |

В поле «Канал (считыватель)» из ниспадающего списка выбирается контроллер и соответствующий ему считыватель, который будет контролироваться охранником.

| Канал (считыватель): |                                                                        |
|----------------------|------------------------------------------------------------------------|
| Команда:             | Главный вход в офис - Вход в офис<br>Главный вход в офис - Выход из оф |
|                      | Помещение отдела продаж - из кор<br>Помещение отдела продаж - Из отд   |

В поле «Команда» из ниспадающего списка выбирается команда, которая выполнится, когда охранник нажмет на красную кнопку.

| Канал (считыватель): | Главный вход в офис - Вход в о 🔻                                                                                               |  |
|----------------------|----------------------------------------------------------------------------------------------------|--|
| Команда:             | Открыть замок                                                                                                    |  |
|                      | Заблокировать замок<br>Свободный проход<br>Отмена свободного прохода<br>Поставить на охрану<br>Снять с охраны<br>Сброс тревоги |  |

После заполнения соответствующих полей нажмите кнопку «Сохранить».

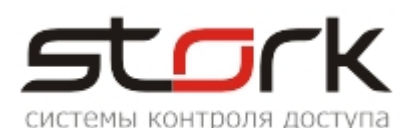

| C | Операторы - редакт     | ирование                         |   |
|---|------------------------|----------------------------------|---|
|   | Параметры <b>Настр</b> | ройки "красной кнопки"           |   |
| Г |                        |                                  | 1 |
|   | Канал (считыватель):   | Главный вход в офис - Выход и: 🔻 |   |
|   | Команда:               | Открыть замок                    |   |
| L |                        |                                  |   |
|   |                        |                                  |   |
|   |                        |                                  |   |
|   |                        |                                  |   |
|   |                        |                                  |   |
|   | Сохранить              | Отмена                           |   |

Для работы с «Красной кнопкой» необходимо запустить файл RedButton.exe, на рабочем столе представлен в виде ярлыка. Затем откроется диалоговое окно "Доступ", которое служит для авторизации оператора в системе. Выполните вход в систему под вновь созданной учетной записью пользователя.

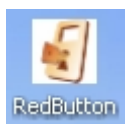

Установив галочку напротив опции "Сохранить пароль", созданный пользователь сможет входить в систему автоматически без постоянного ввода имени пользователя и пароля.

| ł | Доступ                    |                                     | ×           |
|---|---------------------------|-------------------------------------|-------------|
| Π | араметр                   | ы пользователя                      | :           |
|   | Логин:<br>Пароль:         | Stop<br>★★★★★★<br>✓ сохранить парол |             |
|   | <b>Подкли</b><br>Показать | читься Вь<br>параметры подключ      | <b>иход</b> |

При корректном вводе имени пользователя, пароля и данных подключения к базе данных, авторизация будет успешно произведена и на экране монитора появится приветствие оператора.

| Redbutton                               | x |
|-----------------------------------------|---|
| Стой Пропуск Покажевич, доступ получен. |   |
| (OK                                     |   |

Нажмите кнопку «ОК» и на экране монирора появится окно с «Красной кнопкой», на которую будет нажимать охранник после принятия решения, соответствующее выбранной ранее команде.

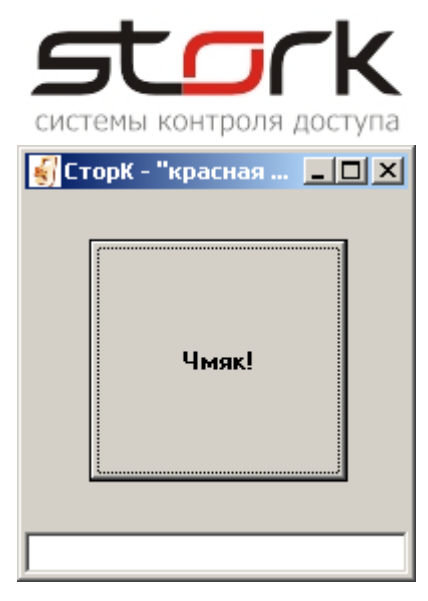

### 3. НАСТРОЙКА ФУНКЦИИ ВИДЕОВЕРИФИКАЦИИ

Для настройки функции видеоверификации, прежде всего, необходимо настроить видеокамеры. Для этого на рабочем месте в закладке StorkManager окна СКУД StorK раскройте раздел "Оборудование" и двойным нажатием левой кнопки мыши выберите вкладку "Видеокамеры". В открывшемся окне «Настройка видеонаблюдения» нажмите кнопку «Добавить вручную». В открывшемся окне «Выберите тип видеосервера» выберите необходимый вам тип видеосервера, например, тип «Линия» и нажмите кнопку «ОК!»

| ин поператора скд сторк                                                                                            |                                          |            |
|----------------------------------------------------------------------------------------------------|------------------------------------------|------------|
| Разделы Настройки Справка                                                                                          |                                          |            |
| A                                                                                                    |                                          |            |
| StorkManager<br>Оборудование<br>Общие настройки<br>Линии связи<br>Контроллеры<br>Видеокамеры                       |                                          |            |
| В Наскройки видеонаблю дения                                                                                       |                                          |            |
|                                                                                                    |                                          |            |
|                                                                                                    |                                          |            |
|                                                                                                    |                                          |            |
| Подключенные камеры<br>Тип Наименование                                                                            | Адрес                                    | Примечание |
| Подключенные камеры<br>Тип Наименование                                                                            | Адрес                                    | Примечание |
| Подключенные камеры<br>Тип Наименование                                                                            | Адрес                                    | Примечание |
| Подключенные камеры<br>Тип Наименование<br>Выберите тип видеос                                                     | Адрес                                    | Примечание |
| Подключенные камеры<br>Тип Наименование<br>Выберите тип видеос<br>Тип видеосервера:                                | Адрес                                    | Примечание |
| Подключенные камеры<br>Тип Наименование<br>Выберите тип видеос<br>Тип видеосервера:<br>Линия                       | Адрес                                    | Примечание |
| Подключенные камеры<br>Тип Наименование<br>Выберите тип видеос<br>Тип видеосервера:<br>Линия<br>П НІК              | Адрес<br>сервера                         | Примечание |
| Подключенные камеры<br>Тип Наименование<br>Выберите тип видеосервера:<br>Тип видеосервера:<br>Линия<br>НІК<br>DSSL | Адрес<br>сервера X<br>_ Евклид<br>_ Hant | Примечание |
| Подключенные камеры<br>Тип Наименование<br>Выберите тип видеос<br>Тип видеосервера:<br>О Линия<br>НІК<br>D5SL      | Адрес<br>сервера X                       | Примечание |

В открывшемся окне «Настройки подключения к системе «Линия» заполните соответствующие поля:

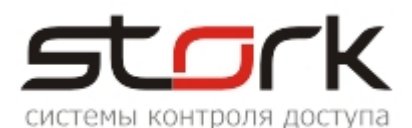

| R Настройки пподключения к системе "Линия"                                                                                                    |                                                                    |  |
|----------------------------------------------------------------------------------------------------|--------------------------------------------------------------------|--|
| Имя:     самета0     ID:     1       Хост:     localhost     Порт:     9786       Видео:     саметаs/0/video     0       Фото:     саметаs/0/image       Логин:     admin     Пароль:       Примечания:     Тест       подключения |                                                                    |  |
| Описание камеры Считыватели, просматриваемые камерой                                                                                                    | Все считыватели:<br>Тлавный вход в офис<br>Понещение отдела продаж |  |
| Сохранить Отмена                                                                                                    |                                                                    |  |

Поля в разделе «Настройки камеры» заполняются в соответствии с настройками линии, на которой находится камера. Для выполнения данных действий обратитесь к руководству по настройке программного обеспечения.

После заполнения всех поля в разделе камеры, нажмите кнопку «Тест подключения» и в окне появится изображение с камеры, которая должна контролировать точку доступа.

| Настройки | камеры                   |                       |
|-----------|--------------------------|-----------------------|
|           |                          |                       |
| Имя:      | camera0 ID: 1            |                       |
| Хост:     | 192.168.1.100 Порт: 9786 | and the second second |
| Видео:    | cameras/0/video          |                       |
| Фото:     | cameras/0/image          |                       |
| Логин:    | admin Пароль: admin      | Contraction of the    |
| Примеч    | ания:                    | 1.1                   |
|           | Gro                      | and the second second |
|           |                          | 10000                 |
|           |                          |                       |

В разделе «Описание камеры» необходимо выбрать контроллер и считыватель, которые будет просматривать камера. Выбор контроллера или считывателя осуществляется с помощью кнопок

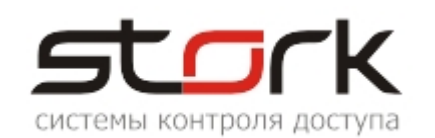

| Считыватели, просматриваемые камерой<br>Вход в офис | • | Все считыватели:<br> |
|-----------------------------------------------------|---|----------------------|
|                                                     |   |                      |

После настройки камеры нажмите кнопку «Сохранить». Теперь подключенная камера отображается в окне «Настройки видеонаблюдения».

| 😰 Настройки видеонаблюдения |       |       |      |           |   |               |   |            |  |
|-----------------------------|-------|-------|------|-----------|---|---------------|---|------------|--|
| 6                           |       | D     |      | <b>()</b> | 8 |               |   |            |  |
| Подкл                       | юченн | ње ка | меры |           |   |               |   |            |  |
| Тип                         |       | Наи   | мено | вание     | ; | Адрес         | Γ | Тримечание |  |
| 🕨 "Ли                       | ния"  | came  | ra0  |           |   | 192,168,1,100 | 0 |            |  |
|                             |       |       |      |           |   |               |   |            |  |
|                             |       |       |      |           |   |               |   |            |  |
|                             |       |       |      |           |   |               |   |            |  |
|                             |       |       |      |           |   |               |   |            |  |
| <u> </u>                    |       |       |      |           |   |               |   |            |  |

Настройка функции видеоверификации верификации окончена.

Закройте приложение "StorkManager" выбрав в панели меню команду "Выход".

| 🔢 СКУД Сторк Р- безлимитная конфигурация. |           |         |       |  |
|-------------------------------------------|-----------|---------|-------|--|
| Разделы                                   | Настройки | Справка | Выход |  |
| A.                                        |           |         |       |  |

#### 4. ЗАПУСК ФУНКЦИИ ВИДЕОВЕРИФИКАЦИИ

Перед запуском функции фотоверификации убедитесь, личные карточки сотрудников, заведенные в системе, имеют фотографии. Размер фотографии не должен превышать 500 Кб с соотношением сторон 2x3.

После установки программного обеспечения StorkAccess, на рабочем столе Windows автоматически создается ярлык "StorkManager".

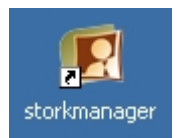

Путь для запуска менеджера, в случае отсутствия ярлыка — C:\Program Files\StorK\StorKManager.exe.

Для автоматического запуска приложения StorkManager, рекомендуется добавить данное приложение в список автозагрузки операционной системы Windows.

После запуска выполните вход в систему под вновь созданной учетной записью пользователя. Установив галочку напротив опции "Сохранить пароль", созданный пользователь сможет входить в систему автоматически без постоянного ввода имени пользователя и пароля.

|        | stork                                                                             |
|--------|-----------------------------------------------------------------------------------|
|        | системы контроля доступа                                                          |
| 🏨 ску  | ∕Д StorK                                                                          |
| Разде. | лы Настройки Справка                                                              |
| ×      |                                                                                   |
|        | араметры пользователя:<br>Логин: <u>Stop</u><br>Пароль: *****<br>Сохранить пароль |
|        | Подключиться Выход<br>Показать параметры подключения                              |

При корректном вводе имени пользователя, пароля и данных подключения к базе данных, авторизация будет успешно произведена и на экране монитора откроется основное окно программы, в котором для данного оператора будет активирована функция видеоверификации.

| 💽 АРМ оператора СКД СторК               |                |
|-----------------------------------------|----------------|
| Разделы Настройки Справка               |                |
| A.                                      |                |
| StorkManager                            | <u> </u>       |
| Пользователи           Видеоверификация |                |
|                                         | <b>•</b>       |
| StorkManager 5.0.2.9                    | Ключ: 000068 B |
| Сервер БД: localhost/3050:skudstork     | Настольный счи |

В закладке StorkManager окна СКУД StorK раскройте раздел "Пользователи" и двойным нажатием левой кнопки мыши выберите вкладку "Видеоверификация ". Отрегулируйте размер окна "Фотовидеоверификация " для удобства восприятия или разверните данное окно на весь экран монитора.

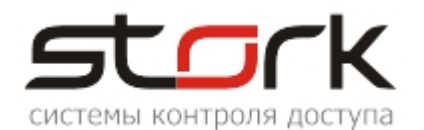

| 🖳 АРМ оператора СКД СторК                                                                                                    |            |  |  |  |
|----------------------------------------------------------------------------------------------------|------------|--|--|--|
| Разделы Настройки Справка                                                                                                    |            |  |  |  |
| 📌 Видеоверификация                                                                                                    |            |  |  |  |
| StorkManager         Пользователи         Видеоверификация         Фотовидеоверификация         Э       Э         Поверх всех окон при обновлении         Настройки         Видеокамера: |            |  |  |  |
|                                                                                                    | (нет фото) |  |  |  |

.В поле видеокамера выберите настроенную ранее камеру.

|   | Видеокамера: | camera0 💌 |
|---|--------------|-----------|
| ļ |              | camera0   |

После выбора камеры в окне «Фотовидеоверификации» появится изображение с камеры и фото сотрудника проходящего через точку доступа, просматриваемую данной камерой.

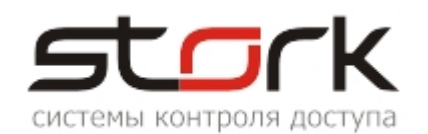

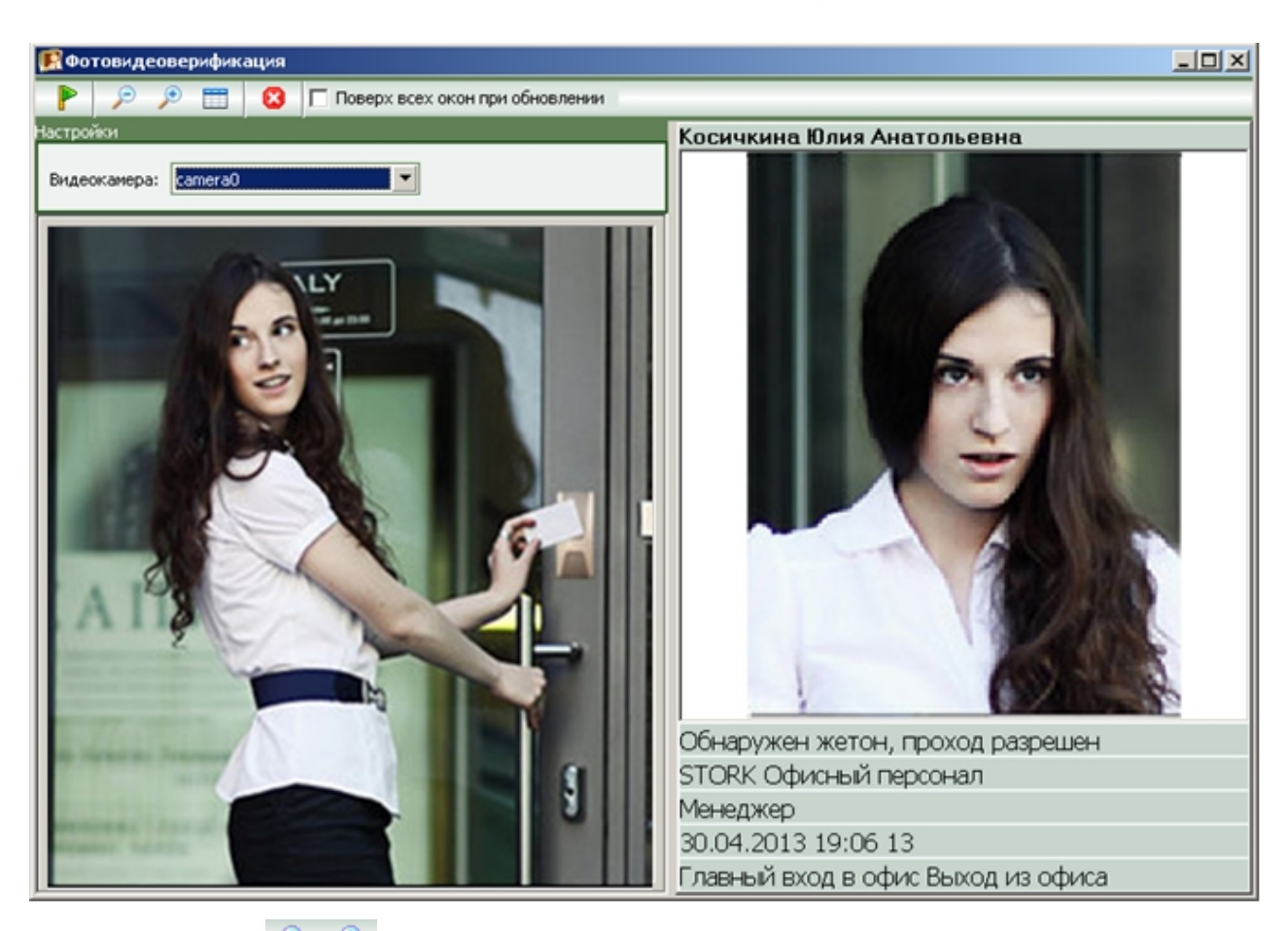

Кнопками 🔎 🔎 меняется размер шрифта информационного поля панели просмотра.

Кнопка "Видимость полей" позволяет скрыть не актуальные информационные поля панели просмотра:

| Обнаружен жетон, проход разрешен   | 🗸 Подразделение |
|------------------------------------|-----------------|
| STORK Офисный персонал             | 🗸 Должность     |
| Менеджер                           | 🖌 Время прохода |
| 30.04.2013 19:06 13                | 🗸 Событие       |
| Главный вход в офис Выход из офиса | 🗸 Точка доступа |
|                                    |                 |

Кнопка 🖾 выполняет закрытие окна " Фотовидеоверификации".

В случае возникновения проблем в настройке программного обеспечения обратитесь в отдел технической поддержки компании.

Выявленные неточности в данном документе просьба направлять на электронную почту компании.